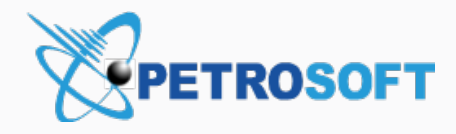

# How-To Guides

Verifone Commander

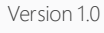

4/3/2020

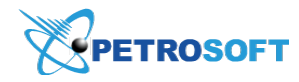

Petrosoft LLC 290 Bilmar Drive, Pittsburgh, PA 15205 www.petrosoftinc.com

#### PETROSOFT CONFIDENTIALITY LEVEL—PUBLIC USE

This document is the property of and contains Proprietary Information owned by Petrosoft, LLC and/or suppliers. This document and any attached materials transmitted to you in confidence and trust, and you agree to treat this document in strict accordance with the terms and conditions of the agreement under which it was provided to you. No part of this document may be disclosed in any manner to a third party without the prior written consent of Petrosoft, LLC.

# TABLE OF CONTENTS

| How-To: Verifone Commander                       |    |
|--------------------------------------------------|----|
| How to open a new shift                          | 3  |
| How to reprint a ticket                          | 3  |
| How to apply a discount to a promo item          | 3  |
| How to make a Refund                             | 4  |
| How to use Suspend and Recall                    | 5  |
| How to use Void Line and change tickets quantity | 5  |
| How to perform Age Restricted Sale               | 6  |
| How to initialize the fuel mode                  |    |
| How to activate/recharge with a gift card        | 7  |
| How to perform No Sale                           | 7  |
| How to use Price Check                           | 7  |
| How to use Split Tender                          | 8  |
| How to use Pay In and Pay Out                    |    |
| How to use PLU sales and speed keys              | 9  |
| How to close shift                               | 9  |
| How to close a day                               | 10 |
| How to use Safe Drop                             | 10 |
| How to use Clock In and Clock Out                | 11 |
|                                                  |    |

# HOW-TO: VERIFONE COMMANDER

# How to open a new shift

To open a new shift in the Verifone Commander cash register:

- 1. In the **CR Login** page:
  - a. Enter the CR ID and press OK.
  - b. Enter the CR **Password** and press **OK**.
- 2. In the Select Till list, press the OPEN TILL row for your drawer.
- 3. Enter the amount of cash in the drawer and press OK [Enter].
- 4. Wait until CR is initialized.

#### How to open a new shift

This video shows how to open a new shift in the Verifone Commander CR. Watch Video

## How to reprint a ticket

To reprint a ticket in the Verifone Commander cash register:

- 1. Press Reprint.
- 2. In the Preview / Reprint Transaction list:
  - a. Select the transaction you need to reprint.

Result: The transaction details are displayed in the right panel.

- b. Press Reprint again.
- 3. Wait until the ticket is printed.

#### How to reprint a ticket

This video shows how to reprint a ticket in the Verifone Commander CR. Watch Video

# How to apply a discount to a promo item

To apply discount to a promo item in the Verifone Commander cash register:

- 1. Press one promo item.
- 2. Press the same promo item again.

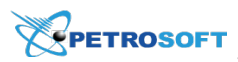

- 3. In the right panel, make sure the discount is applied.
- 4. Press Total.
- 5. Press Cash.

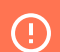

Please verify the steps before adding tips to the video!

#### How to apply a discount to a promo item

This video shows how to apply a discount to a promo item in the Verifone Commander CR. Watch Video

## How to make a Refund

To make a refund in the Verifone Commander cash register:

- 1. Print the transaction you need to refund.
  - a. Press Reprint.
  - b. Select the transaction you need to print.
  - c. Press Reprint again.
- 2. Press Refund.
- 3. Press items you need to refund.
- 4. Compare the total refund amount with the total amount from the printed ticket. They should be equal.
- 5. Press Total.
- 6. Press Cash.
- 7. Press Print?.
- 8. Wait until the **Refund** ticket is printed.

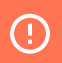

Please verify the step 7. What button is pressed after **Cash**?

#### How to make a refund

This video shows how to make a Refund in the Verifone Commander CR. Watch Video

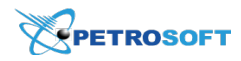

### How to use Suspend and Recall

To perform the Suspend and Recall operations in the Verifone Commander cash register:

- 1. Add the items you need to the transaction.
- 2. To suspend the transaction, press Susp Trans.
- 3. To recall the transaction, press Recall.
- 4. To complete the transaction, press **Total** and **Cash**.

#### How to use Suspend and Recall

This video shows how to use Suspend and Recall in the Verifone Commander CR. Watch Video

# How to use Void Line and change tickets quantity

To perform the Void Line operation and change the tickets quantity in the Verifone Commander cash register:

- 1. Add the items you need to the transaction.
- 2. Press the item you need to void and press **Void Line**.

Result: The voided item is added to the transaction with the negative amount.

- 3. Press the item you need to change the quantity for.
- 4. In the Enter New Quantity field:
  - a. Enter a new quantity value for the item.
  - b. Press OK.

*Result*: The item's quantity is changed.

- 5. Press Void Ticket.
- 6. Wait until the void ticket is printed.

#### How to use Void Line and change tickets quantity

This video shows how to use Void Line and change tickets quantity in the Verifone Commander CR. Watch Video

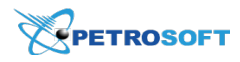

#### How to perform Age Restricted Sale

To perform the Age Restricted sale in the Verifone Commander cash register:

- 1. Press the age restricted item.
- 2. In the ID CHECK REQUIRED form:
  - a. Enter the birth date of the customer.
  - b. Press OK.
- 3. Press other age restricted items, if needed, to add them to the transaction.

How to perform Age Restricted Sale

This video shows how to perform Age Restricted Sale in the Verifone Commander CR. Watch Video

## How to initialize the fuel mode

To initialize the fuel mode in the Verifone Commander cash register:

- 1. Press CSR Func > 5. Configuration Manager.
- 2. In the **Configuration Manager** form with the message about virtual keyboard, press **OK**.
- 3. Wait until the **Petroleum CStore Control Center** application is uploaded.

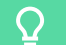

In case the Security Issue form is displayed, press Approve.

- 4. In the **Petroleum CStore Control Center** form:
  - a. In the User Name field, enter the user login.
  - b. In the **Password** field, enter the user password.
  - c. Press Sign In.
- 6. Wait until the **Configuration Manager** app is uploaded.

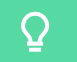

In case the Configuration Manager warning is displayed, press No.

- 7. In the main menu, press Forecourt > Initialization > Fuel.
- 8. Wait until the fuel mode is initialized.

#### How to initialize the fuel mode

This video shows how to initialize the fuel mode in the Verifone Commander CR. Watch Video

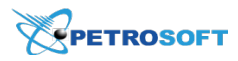

### How to activate/recharge with a gift card

To activate or recharge with a gift card in the Verifone Commander cash register:

- 1. Press Fuel GC.
- 2. In the **DEPARTMENT** form, enter the amount.
- 3. In the PREPAID form, press ACTIVATE or RECHARGE.
- 4. Press Total and Cash.
- 5. Swipe the customer's gift card, to activate or recharge.

How to activate/recharge with a gift card

This video shows how to activate or recharge with a gift card in the Verifone Commander CR. Watch Video

### How to perform No Sale

To perform No Sale in the Verifone Commander cash register:

- 1. Press No Sale.
- 2. Wait until the No Sale ticket is printed.

How to perform No Sale

This video shows how to perform No Sale in the Verifone Commander CR. Watch Video

## How to use Price Check

To use the price check in the Verifone Commander cash register:

- 1. Press Price Check.
- 2. In the PRICE CHECK form:
  - a. Enter the item code.
  - b. Press OK.

*Result*: The item price is displayed in the screen.

- 3. Check the item price.
- 4. Press Confirm Add.
- 5. Press Total and Cash.
- 6. In the CASH form, press OK.

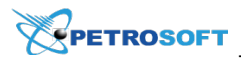

#### How to use Price Check

This video shows how to use Price Check in the Verifone Commander CR. Watch Video

### How to use Split Tender

To use Split Tender in the Verifone Commander cash register:

- 1. Add items to the transaction.
- 2. Pay transaction partially with cash.
  - a. Press **Total** and **Cash**.
  - b. Enter the cash amount.
  - c. Press OK.
- 4. Complete the payment with the credit card.
- 5. Press Credit.
- 6. Ask customer to swipe or insert the credit card.

#### How to use Split Tender

This video shows how to use Split Tender in the Verifone Commander CR. Watch Video

## How to use Pay In and Pay Out

To use Pay In and Pay Out in the Verifone Commander cash register:

- 1. Press Pay In.
- 2. In the **PAY IN** > **IN-HOUSE ACCOUNT?** form, press **NO**.
- 3. In the PAY IN form:
  - a. In the Enter Amount field, enter the amount value and press OK.
  - b. In the Enter Reference # field, enter the reference number and press OK.
- 4. Wait until the **PAY IN** ticket is printed.
- 5. Press Pay Out.
- 6. In the **PAY OUT** > **IN-HOUSE ACCOUNT?** form, press **NO**.
- 7. In the **PAY OUT** form:
  - a. In the Enter Amount field, enter the amount value and press OK.
  - b. In the Enter Reference # field, enter the reference number and press OK.
- 8. Wait until the **PAY OUT** ticket is printed.

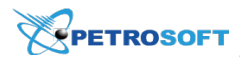

#### How to use Pay In and Pay Out

This video shows how to use Pay In and Pay Out in the Verifone Commander CR. Watch Video

## How to use PLU sales and speed keys

To use PLU sales and speed keys in the Verifone Commander cash register:

- 1. Press the speed key with the item name, to add this item to the transaction.
- 2. Press the category name.
- 3. In the category folder, press the names of the items you need to add them to the transaction.
- 4. Press Total > Cash > OK, to complete the transaction.

How to use PLU sales and speed keys

This video shows how to use PLU sales and speed keys in the Verifone Commander CR. Watch Video

## How to close shift

To close the shift in the Verifone Commander cash register:

- 1. Press CSR Func > 1. Reporting Menu.
- 2. In the Reporting Functions Menu, press 6. Close Shift Report.
- 3. In the Close Shift form, press YES.
- 4. Wait until the shift is closed.

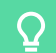

You can track the progress in the **Close Shift** form.

- When the shift is closed, the Completed Successfully message is displayed in the Close Shift form. Press OK.
- 6. In the Reporting Functions Menu, press 11. Print Shift Report.
- 7. In the Print Report list, press the shift that has been just closed, to print the Close Shift Report.
- 8. Wait until the **Close Shift Report** is printed.

#### How to close shift

This video shows how to close a shift in the Verifone Commander CR. Watch Video

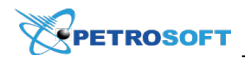

## How to close a day

To close a day in the Verifone Commander cash register:

- 1. Press CSR Func > 1. Reporting Menu.
- 2. In the Reporting Functions Menu, press 7. Close Day Report.
- 3. In the Close Day form, press YES.
- 4. Wait until the day is closed. You can track the progress in the **Close Day** form.

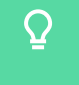

If the **Network Host Unavailable** message is displayed, press **YES**, to continue the day closing process.

- When the day is closed, the Completed Successfully message is displayed in the Close Day form. Press OK.
- 6. In the **Print Report** list, press the shift that has been just closed, to print the **Close Day Report**.
- 7. Wait until the **Close Day Report** is printed.

#### How to close a day

This video shows how to close a day in the Verifone Commander CR. Watch Video

## How to use Safe Drop

To use Safe Drop in the Verifone Commander cash register:

- 1. Press Safe Drop.
- 2. In the Safe Drop form:
  - a. Enter the amount value.
  - b. Press OK.
- 3. In the SAFE DROP page, press CASH.
- 4. In the **SAFE DROP** form:
  - a. Press YES, to confirm the safe drop amount.
  - b. In the Enter Reference # field, enter the reference number.
  - c. Press OK.
- 5. Wait until the **Safe Drop** ticket is printed.

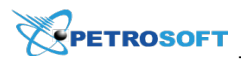

#### How to use Safe Drop

This video shows how to use Safe Drop in the Verifone Commander CR. Watch Video

# How to use Clock In and Clock Out

To use Clock In and Clock Out in the Verifone Commander cash register:

- 1. Press Clock In/Out.
- 2. In the Payroll Functions page, press Clock In.
- 3. In the Clock In form:
  - a. In the ID field, enter the ID value and press OK.
  - b. In the **Password** field, enter the password and press OK.
  - c. In the Enter Job Code field, enter the job code and press OK.
- 4. Wait until the **Clock In** ticket is printed.
- 5. Press Clock In/Out.
- 6. In the Payroll Functions page, press Clock Out.
- 7. In the **Clock Out** form:
  - a. In the ID field, enter the ID value and press OK.
  - b. In the **Password** field, enter the password and press **OK**.
- 8. Wait until the **Clock Out** ticket is printed.

#### How to use Clock In and Clock Out

This video shows how to use Clock in and Clock Out in the Verifone Commander CR. Watch Video